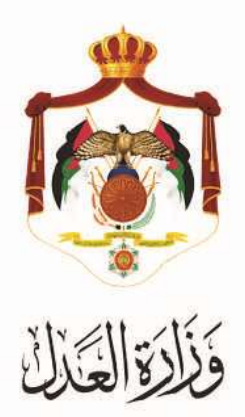

## الخدمات الالكترونية لوزارة العدل

# خدمة تسجيل الإنذار العدلي من خلال البوابة الالكترونية لوزارة العدل

### خطوات خدمة تسجيل الإنذار العدلى من خلال البوابة الالكترونية لوزارة العدل

أطلقت وزارة العدل الحزمة الثانية من الخدمات الإلكترونية على موقع بوابتها الإلكتروني حيث يمكنك الآن تسجيل الإنذار العدلي على موقع البوابة الإلكترونية للوزارة عبر الرابط التالي: www.services.moj.gov.jo

يُقدم هذا الكتيب ملخص لخطوات تسجيل الإنذار العدلي عبر موقع البوابة الإلكتروني.

### المقدمة:

## تعريف الإنذار العدلي

الانذار العدلي: هو عبارة عن وثيقة رسمية يتم تصديقها من الكاتب العدل، المقصود منها " شخص (نفسه او وكيله) يرغب بتبليغ شخص آخر بموضوع معين بطريقة رسمية " مثل (الأجور، الاخلاء ، التزام مالي .....) .

 يتم الوصول لموقع الخدمات الإلكترونية من خلال استخدام الرابط التالي www.services.moj.gov.jo للدخول الى الشاشة الرئيسية للخدمات الالكترونية من خلال جهاز الحاسوب أو قم بالدخول إلى الموقع الخاص بوزارة العدل: www.moj.gov.jo ثم اختيار الخدمات الإلكترونية واختيار الخدمة المطلوبة.

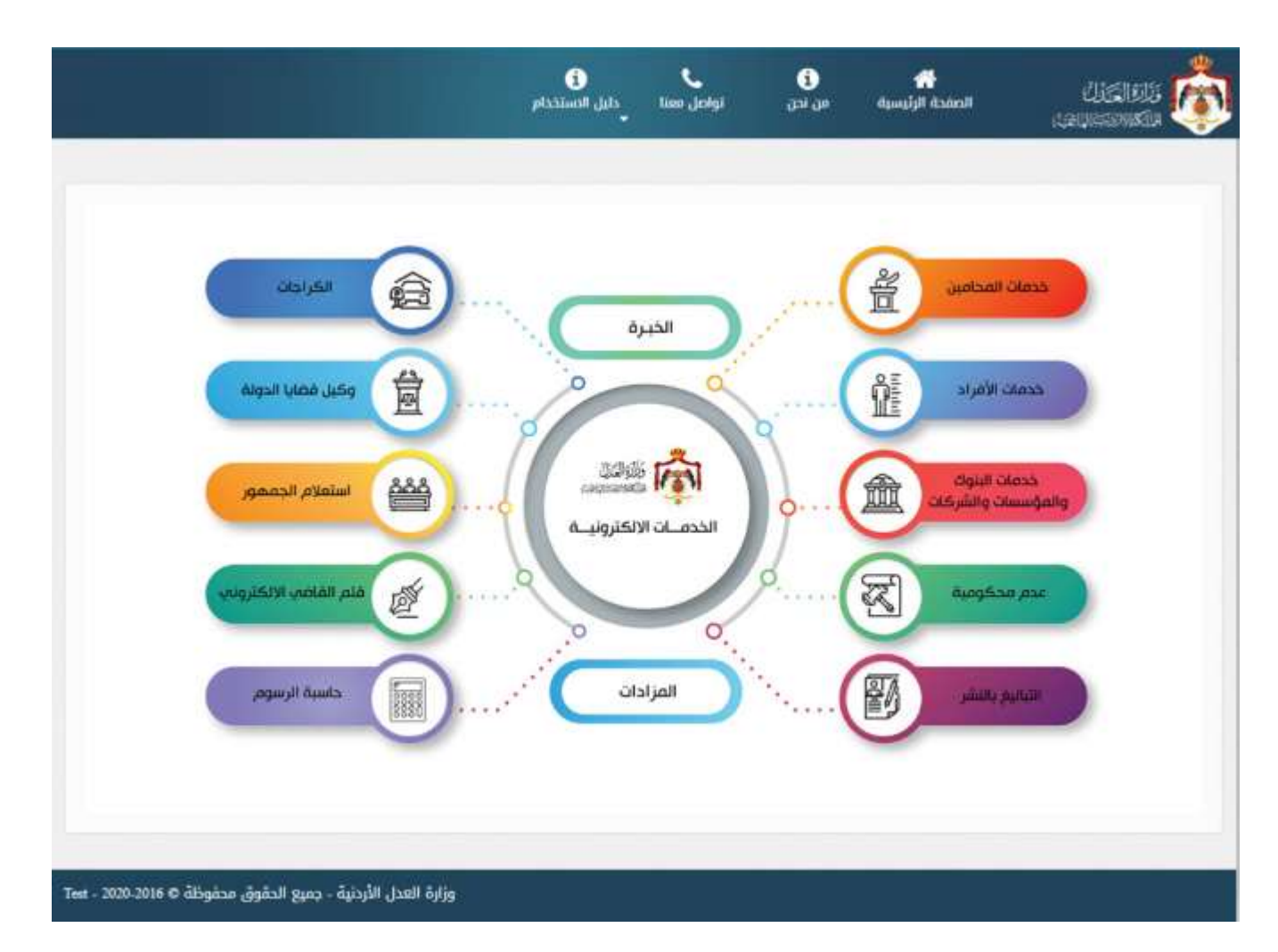

### ملاحظة: هذه الخدمة متاحة للمستخدمين المسجلين على البوابة الالكترونية.

- تظهر الشاشة الرئيسية للبوابة الالكترونية والتي تحتوي على الخدمات المتاحة للمستخدم وفقاً لصلاحياته وتكون احداها (خدمات الكاتب العدل) حيث يظهر خيارين:
  - طلب جديد
  - متابعة الطلبات المسجلة

#### خطوات تسجيل طلب الإنذار العدلى

قم باختيار "خدمات الكاتب العدل" من أعلى الشاشة لتظهر الشاشة الخاصة بتعليمات الخدمة.

| ويتبع إرسيد فعدفنا الزار  |                                                                                                    |
|---------------------------|----------------------------------------------------------------------------------------------------|
| خصات الكائب العدل >       |                                                                                                    |
| ت الكاتب الحال            | معلومات قبل البدء بتسجيل طلب                                                                                                    |
| شنويل طاب وديد            | ملاحظة هابية                                                                                                    |
| مثارمة ملايات الكاتب المل | يتم تطبيق هذه الخدمة كمرحلة تجريبية في دائرة الكاتب الحل لمحكمة بداية عمان والزرقاء وإربد، وسيتم تعيمها على كافة دوائر الكاتب<br>الحل لاحقاً |
|                           | هذه المعاملات تشمل الأقراد فقط ولا تشمل كفائة حسن التنفيذ وسوء المصنعية                                                                      |
|                           | الوثائق المطلوية تقديم الطلب الالفتروشي استخدم الماسح الصونى لتحضير المرفقات قبل البده بنعبته الطلب                                          |
|                           | inkn - ii.i •                                                                                                    |
|                           | <ul> <li>فوية الأحزال المدنية للكليل الأريني</li> </ul>                                                                                      |
|                           | <ul> <li>جواز السفر للظول غير الأزنلي</li> </ul>                                                                                             |
|                           | <ul> <li>سند اسجول عادر يحمل الرغم الوطني التائيل</li> <li>مع مراحاة اي ايرزاق بائر طلبها من قبل منطوق التظلم</li> </ul>                     |
|                           | خطوات تعينة الطلب                                                                                                    |
|                           |                                                                                                    |
|                           | <ul> <li>الحتيان الدائرة مقطوب عديد الوظيفة عديه (يبعب ان حتون مستعيم الاختصاص)</li> <li>الحتيار الداخلة والمشقة والدريد)</li> </ul>         |
|                           | <ul> <li>انحال الحراث المعامنة و معلومات الثقائة</li> </ul>                                                                                  |
|                           | <ul> <li>البخال سعلومات المائية (المقار أو الأرض))</li> </ul>                                                                                |
|                           | <ul> <li>الخال معلومات المخولون بالتوضح</li> <li>۱ الله . 2017 W. NY. مرد 1</li> </ul>                                                       |
|                           |                                                                                                    |
|                           | الها بتعريه المتلب                                                                                                    |

- 4. قم بالضغط على زر " ابدأ بتعبئة الطلب ". ثم قم بتعبئة النموذج كما يلي:
- أ. الخطوة الأولى المعلومات الأساسية: قم بتعبئة المعلومات التالية: دائرة كاتب العدل، السجل، نوع الوثيقة، عدد صفحات الوثيقة، عدد صفحات الوثيقة، عدد صفحات الوثيقة، عدد صفحات الوثيقة، عدد صفحات الوثيقة، عدد صفحات الوثيقة، عدد صفحات الرفيقة، عدد صفحات الوثيقة، عدد صفحات الوثيقة، مدد صفحات الوثيقة، عدد صفحات الوثيقة، عدد صفحات الوثيقة، عدد صفحات الوثيقة، عدد صفحات الوثيقة، عدد صفحات الوثيقة، عدد صفحات الوثيقة، عدد صفحات المعلومات المعلومات التالية عدد صفحات الوثيقة، عدد صفحات الوثيقة، عدد صفحات الوثيقة، عدد صفحات الوثيقة، عدد صفحات الوثيقة، عدد صفحات الموفقات، خانة معفاة من الرسوم مع بيان سبب الإعفاء، عدد التواقيع، وعدد النسخ الاصلية، عند اختيار (تصديق رئيس المحكمة) قم بإدخال عدد النسخ المراد تصديقها من رئيس المحكمة. ثم قم بالضغط على زر التالي.

|                    |                     |                                                                    |            |             | تسجيل طلب انذار                                                                                |
|--------------------|---------------------|--------------------------------------------------------------------|------------|-------------|------------------------------------------------------------------------------------------------|
|                    |                     |                                                                    | اسية       | علومات الأس | الخطوة الأولى - الم                                                                            |
|                    |                     |                                                                    |            |             | المعلومات الاساسية                                                                             |
|                    |                     |                                                                    |            |             | الدائرة                                                                                        |
|                    |                     | <b>*</b>                                                           |            | بة عمان     | الكائب العدل محكمة بدا                                                                         |
| عدد صفحات المرفقات | عدد صفحات الوثيقة   | ية                                                                 | نوع الوثية |             | السجل                                                                                          |
| 1                  | 1                   | \$                                                                 | انذار      | \$          | سجل عام                                                                                        |
|                    | نها من رئيس المحكمة | سبب الإعفاء<br>اختر<br>عدد النسخ الاصلية<br>عدد النسخ المراد تصدية |            | مة          | <ul> <li>معفاة من الرسوم</li> <li>عدد التواقيع</li> <li>1</li> <li>نصديق رئيس المحة</li> </ul> |
| التالي             |                     |                                                                    |            |             |                                                                                                |

ب. الخطوة الثانية – أطراف المعاملة: من خلال هذه الشاشة يتم ادخال معلومات أطراف المعاملة (طالب التبليغ) و(المطلوب تبليغه) بشكل أساسي ويمكن اضافة معلومات أطراف آخرين مثل (مترجم) او (شاهد)، كما يمكن أن يتم اضافة أكثر من طرف من نفس النوع من الانواع المذكورة، وإدخال الجنسية والرقم الوطني ومن ثم الضغط على زر إحضار المعلومات وتحميل صورة هوية الأحوال المدنية، كما قم بتعبئة العنوان بشكل مفصل.

|                                            |                       |                          | لراف المعاملة   | الخطوة الثانية - اط              |
|--------------------------------------------|-----------------------|--------------------------|-----------------|----------------------------------|
| اضغط زر إضافة طرف لإضافة الأطراف إضافة طرف |                       |                          |                 | الأطراف                          |
| الرقم الوطني<br>\$9832054087               | نوع الطرف<br>أشخاص    | <b>الجنسية</b><br>اردني  | <b>÷</b>        | <b>صفة الطرف</b><br>طالب التبليغ |
|                                            | احضار المعلومات       |                          |                 |                                  |
| العائلة<br>الريماوي                        | ا <b>لجد</b><br>مرتضى | <b>الأب</b><br>مصطفى     |                 | <b>الأول</b><br>اكرام            |
| تاريخ الميلاد<br>25/07/1983                |                       | <b>اسم الام</b><br>اتعام | ()<br>اندى      | ال <b>جنس</b><br>©تکر            |
|                                            |                       | \$                       |                 | الصفة<br>الشخصية                 |
|                                            |                       |                          | 0 4000 5-00 4-0 | صورة هوية الأحوال                |

| يرجى تحديد العنوان بشكل دقيق |                   |   |                        | وان جدید                  | ہ عد      |
|------------------------------|-------------------|---|------------------------|---------------------------|-----------|
|                              | تفصيل العنوان     | ÷ | <b>المدينة</b><br>اختر | <b>إ العنوان</b><br>لكن ٢ | نوع<br>اخ |
|                              | البريد الإلكتروني |   |                        | الهاتف                    | رقم       |
|                              | kin               |   |                        |                           |           |

ج. الخطوة الثالثة – المخولون بالتوقيع: كما يظهر في الشكل التالي، تحتوي قائمة نوع المخول بالتوقيع على خيارين: محامي أو شخص. قم باختيار واحد منهما وإدخال الجنسية والرقم النقابي في حال كنت محامياً (لا يقبل قيمة فارغة لهذه الخانة). مع إمكانية إضافة أكثر من مخول بالتوقيع.

| 1                     |                                                                        |                                                                                                    |                                                                                                    |                                                                                                    |                                                                                                    |                                                                                                    |
|-----------------------|------------------------------------------------------------------------|----------------------------------------------------------------------------------------------------|----------------------------------------------------------------------------------------------------|----------------------------------------------------------------------------------------------------|----------------------------------------------------------------------------------------------------|----------------------------------------------------------------------------------------------------|
| تسجيل طلب كفاتة       |                                                                        |                                                                                                    |                                                                                                    |                                                                                                    |                                                                                                    |                                                                                                    |
| الخطوة الثالثة - المغ | مغولون بالتوقي                                                         | 3                                                                                                    |                                                                                                    |                                                                                                    |                                                                                                    |                                                                                                    |
| ن فردده               |                                                                        |                                                                                                    |                                                                                                    |                                                                                                    | استعلار                                                                                                    | طارير. إحداقة طرف الإعداقة وكاول <mark>ال</mark> مس <sup>184</sup>                                  |
| الترع                 |                                                                        | الجنبية                                                                                               |                                                                                                    | الزقم الثقابي                                                                                              |                                                                                                    | اضغط لاهشار المعومات                                                                                |
| مىئى                  | \$                                                                     | اويتي                                                                                                 | •                                                                                                    |                                                                                                    |                                                                                                    | للسل                                                                                                |
| وقر اوطي(فرت للمدية   | i.,                                                                    | ₩P                                                                                                    | 9                                                                                                    | طرب                                                                                                    | تينية                                                                                                    | وتيلاخي                                                                                             |
| (مىنى)                |                                                                        |                                                                                                    |                                                                                                    |                                                                                                    |                                                                                                    | a)                                                                                                  |
| 4                     | نسجل شب غلالة<br>الخطوة الثالثة - ال<br>الأ فركلاه<br>الساني<br>الساني | نسجيل علي تقدية<br>الخطوة الثالثة - المغولون بالتوقي<br>ن توكلاه<br>من<br>مني ع<br>مرة، موهريفين شمية | نسبيل شيا نفلة<br>الخطوة الثالثة - السفولون بالتوقيع<br>نام توعلاه<br>السية<br>مرة موتوريذت شسية<br>السابق | لسبيل عليه غلقة<br>الخطوة الثالثة - المغولون بالتوقيع<br>ان الوعلاء<br>الني<br>مدر الوعي يلاد في<br>السايق | لسبيل عليه نفلة<br>الخطوة الثالثة - السفولون بالتوقيع<br>ال الوعلاء<br>الس<br>سنى في البسية الإلم القاس<br>سنى في الرام القاس<br>سنى في الرام القاس<br>سنى من الرام القاس<br>السالق | اسبول طب كانة<br>الخطوة الثالثة - السفولون بالتوقيع<br>ال الوكلاء<br>الس<br>الس<br>السابق<br>السابق |

د. الخطوة الرابعة – معلومات الكفالة: يتم ادخال تفاصيل معلومات الكفالة باختيار مقدم الطلب وإدخال عدد وكالات المحاميين
 دون طوابع ومع طوابع

|                             | ل طلب انذار                                               | تسجر     |
|-----------------------------|-----------------------------------------------------------|----------|
|                             | لهوة الرابعة - معلومات الكفالة                            | الخد     |
|                             | طومات الكفالة                                             | لم       |
|                             | قدم الطلب                                                 | i.       |
|                             | اختر. 🗢                                                   | J        |
| دد وكالات المحامين مع طوابع | دد وكالات المحامين دون طوابع                              | <b>2</b> |
|                             |                                                           |          |
|                             | سابق                                                      |          |
| دد وكالات المحامين مع طوابع | قدم الطلب<br>اختر<br>دد وكالات المحامين دون طوابع<br>سابق |          |

ه – الخطوة الخامسة – تحميل المرفقات: قم بإرفاق جميع الوثائق المطلوبة مع تحديد نوع المرفق وتاريخه، ليتم استقبال طلبك في دائرة كاتب العدل والبدء بإجراءات تدقيق ومراجعة الطلب.

|                                                |                |                         |                | الخطوة الخامسة - المرفقان           | السجول طاب جدود          |
|------------------------------------------------|----------------|-------------------------|----------------|-------------------------------------|--------------------------|
|                                                |                |                         | إ مرفق (الحتى) | يجب ارقاي صورة الوثيقة بقر          | مثابعة طارات الكاتب الحل |
|                                                | 8              | دریخ صرفق<br>26/06/2019 | \$             | توع تمراق<br>ابتر                   |                          |
| إسفاد براق                                     | الشراق         |                         |                | تحيل البرطات<br>حوره البراق البنتري |                          |
|                                                |                |                         |                |                                     |                          |
|                                                | عريخ عرفل      | لنقد                    |                | عن البرق                            |                          |
| ( <b>2</b> 2                                   |                |                         |                | (مير)                               |                          |
| - تتابع الطوق مطونات Server Test - 2019-2016 @ | وإزة قحل الأرب |                         |                |                                     |                          |

الخطوة السادسة – حفظ البيانات: إذا كان هناك اي معلومات خاطئة يمكنك الضغط على زر رجوع للتصحيح أو الضغط على زر حفظ للانتهاء من تقديم الطلب.

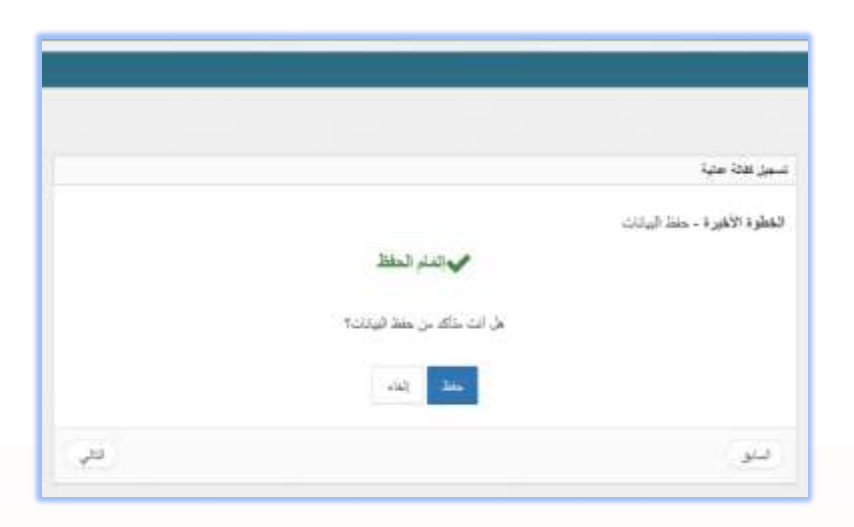

 ج. يمكنك متابعة حالة طلب تسجيل الكفالة العدلية من خلال اختيار شاشة "متابعة طلبات كاتب العدل " من يمين القائمة حيث ستظهر حالة الطلب الخاص بك حسب حالة الطلب التي تم اختيارها من القائمة وهي :

- الطلبات الجديدة : تظهر في هذه القائمة جميع الطلبات التي تكون حالتها جديدة ولم يتم اتخاذ اي اجراء عليها من قبل
   الموظف المختص في دائرة كاتب العدل .
- الطلبات المرتجعه : هي الطلبات التي قام موظف دائرة كاتب العدل بارجاعها الى مقدم الطلب بسبب وجود اي نواقص في
   الطلب المقدم .
- الطلبات المرفوضة : يظهر في هذه القائمة جميع الطلبات التي قام الموظف دائرة كاتب العدل برفضها ويظهر سبب الرفض.
  - الطلبات المقبولة / بانتظار الدفع : تظهر في هذه القائمة جميع الطلبات التي قام موظف كاتب العدل المختص بالموافقة عليها بعد تدقيقها ، ويظهر امر القبض الخاص بالطلب المقدم ليتم دفع الرسوم من خلاله.
- د. شاشة تعديل طلب: من خلال هذه الشاشة، يقوم متلقي الخدمة بمتابعة الطلب الذي تقدم به، في حال كانت حالة الطلب "استكمال نواقص"، يقوم متلقى الخدمة بتعديل البيانات المدخلة حسب الملاحظات التى تم تعبئتها من قبل المدقق او الباحث.